## Step by Step Guide for Incorporation of a New VCC

| Steps | Description                                                                                                    |
|-------|----------------------------------------------------------------------------------------------------|
| 1.    | Strangene Government Agency Website                                                                                                    |
| 2.    | VIEW ALL ESERVICES<br>Under 'Our eServices', click on 'INCORPORATE' under VCC<br>Incorporation.<br>A Singapore Government Agency Website<br>More Filep Post of ACAA |
|       | Search VCC Register For VCCs and Sub-Funds                                                                                                    |
| 3.    | You will be re-directed to CorpPass/SingPass Login page. Login via CorpPass or SingPass.                                                                            |

|    | A Singapore Government Agency Website                                                 |                                                                                                    |                                                                                                   | Font Resize: $\textbf{A} \mid A \mid A^+$         |
|----|---------------------------------------------------------------------------------------|----------------------------------------------------------------------------------------------------|---------------------------------------------------------------------------------------------------|---------------------------------------------------|
|    | Business Filing Portal Of ACRA                                                        |                                                                                                    | Home Buy                                                                                          | nformation Cart EServices                         |
|    | Search VCC Register For VCCs and Sub-Funds                                            |                                                                                                    |                                                                                                   | SEARCH                                            |
|    | Accounting and Corporate Regulatory Authority -<br>eServices Buy Information          | If you have been issued with a<br>CorpPass, please click here to<br>proceed.<br>Segmer Corporate Areas<br>Proceed<br>-VCC Register<br>Help | If you have not been issued with a<br>CorpPass, please click here to login<br>with Your SingPass. |                                                   |
| 4. | Click on "Application<br>Select the name app<br>A Singapore Government Agency Website | for Incorporatio<br>lication that you                                                                                                    | n of VCC".<br>have applied and                                                                    | click on 'C'',<br>Font Resize: A   A <sup>+</sup> |
|    | Business Filing Portal Of ACRA                                                        |                                                                                                    | Home Dashboard                                                                                    | Buy Information Cart Eservices logout             |
|    | € ✓ Search VCC Regist                                                                 | er For VCCs and Sub-Funds                                                                                                    |                                                                                                   | SEARCH                                            |
|    | eServices ✓ ← 📴 Select A                                                              | Name                                                                                                    |                                                                                                   |                                                   |
|    | Starting   Application for New VCC                                                    |                                                                                                    |                                                                                                   | Ŧ                                                 |
|    | Name Name                                                                             |                                                                                                    |                                                                                                   |                                                   |
|    | Application for Transfer of                                                           | D2 VCC                                                                                                    |                                                                                                   |                                                   |
|    | Registration 15 SEP 20200                                                             | D1 VCC                                                                                                    |                                                                                                   |                                                   |
|    |                                                                                       |                                                                                                    |                                                                                                   |                                                   |

| 5.                                                                                   | The checklist page is displayed. click 'Next'.<br>←  ♥ VCC Incorporation Checklist                                                                                                    |                                                     |  |
|--------------------------------------------------------------------------------------|----------------------------------------------------------------------------------------------------|-----------------------------------------------------|--|
|                                                                                      | Information:                                                                                                    |                                                     |  |
|                                                                                      | What is the numose of this transaction?                                                                                                    |                                                     |  |
|                                                                                      | To allow the lordner to file the incorporation                                                                                                    |                                                     |  |
|                                                                                      | What information is required to complete this transaction?                                                                                                    |                                                     |  |
|                                                                                      | 1 Transaction number of the approved name application                                                                                                    |                                                     |  |
|                                                                                      | 2. Details of VCC officers - include address, ID number, ID type, Nationality/Citizenship and contact information. 3. Details of Permissible Fund Manager and subscribers. 4. Registered office address 5. Working hours 6. Copy of Constitution 7. Einerical ware needed    |                                                     |  |
|                                                                                      | How long will it take to file this transaction?                                                                                                    |                                                     |  |
|                                                                                      | 1 This a Service will take about 20 minutes to complete                                                                                                    |                                                     |  |
|                                                                                      | <ol> <li>This application will take 3 working day(s) to process. However, it may take between 14 days to 60 days if the application needs to be referr<br/>review.</li> </ol>                                                                                                | ed to another agency for approval or                |  |
|                                                                                      | How much do I need to pay for this transaction?                                                                                                    |                                                     |  |
|                                                                                      | The VCC incorporation fee is \$8,000 and is non-refundable.                                                                                                    |                                                     |  |
|                                                                                      | Important Notes                                                                                                    |                                                     |  |
|                                                                                      | <ol> <li>This transaction can only be filed by a subscriber to the constitution of the VCC or a CSP.</li> <li>FIN holders are advised to seek consent from the relevant pass issuing authority (e.g. MOM/ICA) before registering or taking on an appointmentity.</li> </ol>  | nent (e.g. director, secretary) in an               |  |
|                                                                                      | <ol> <li>If any director/subscriber appointed is a foreigner, a CSP must be engaged to incorporate the VCC.</li> <li>A It least one director must be ordinarily resident in Singapore.</li> </ol>                                                                            |                                                     |  |
|                                                                                      | <ol> <li>At least one director (who may be the same person as in 3, above) must be either a director or a qualified representative of the fund manage</li> <li>The fund manager must be compliant with Section 46(2) of VCC Act.</li> </ol>                                  | r of VCC.                                           |  |
|                                                                                      | <ol> <li>The maximum file size is 5MB and the acceptable file type is PDF, where file submission is required.</li> <li>Upon successful incorporation, system-generated Unique Entity Number (UEN) will be issued to the business entity. This UEN is the business</li> </ol> | s entity's identification number                    |  |
|                                                                                      | which is required for transacting with government agencies.<br>9. Please read the Terms and Conditions before proceeding.                                                                                                    |                                                     |  |
|                                                                                      | Please note the following:                                                                                                    |                                                     |  |
| You will receive a free Business Profile after the VCC is successfully incorporated. |                                                                                                    |                                                     |  |
|                                                                                      |                                                                                                    |                                                     |  |
|                                                                                      |                                                                                                    |                                                     |  |
| 6.                                                                                   | The 'Incorporation of VCC' form is displayed.                                                                                                    |                                                     |  |
|                                                                                      | sent Agency Website                                                                                                    | Font Res                                            |  |
|                                                                                      | VCC Register                                                                                                    | Dashboard Buy Information Cart EServices Search R   |  |
|                                                                                      | ← 📴 Incorporation of VCC Form                                                                                                    |                                                     |  |
|                                                                                      |                                                                                                    | SAV                                                 |  |
|                                                                                      | ENTITY DETAILS - O MANAGER & AUDITOR DETAILS - O VCC OFFICER DETAILS - O SUBSCRIBER DETAILS - O DECLA                                                                                                    | RATION                                              |  |
|                                                                                      | Entity Information                                                                                                    |                                                     |  |
|                                                                                      | Transaction No. Overall Proposed Name of VCC                                                                                                    |                                                     |  |
|                                                                                      | V20009937 ORANGE VEZA VCC                                                                                                    |                                                     |  |
|                                                                                      | Type of VCC* ONUMBRELLA VCC UMBRELLA VCC UMBRELLA VCC UMBRELLA VCC (64300)                                                                                                    | TIES (E.G. COLLECTIVE<br>THOSE WITH RENTAL INCOME)) |  |
|                                                                                      |                                                                                                    |                                                     |  |
|                                                                                      | User-Described Activity Description<br>TO START A                                                                                                    |                                                     |  |
|                                                                                      |                                                                                                    | 13 / 78                                             |  |
|                                                                                      | Registered Office Address                                                                                                    |                                                     |  |
|                                                                                      | BiockHouse No.                                                                                                    |                                                     |  |
|                                                                                      | Postal Code" 0/6                                                                                                    |                                                     |  |

Incorporation of a New VCC

| 7. | Select 'Type of VCC'.                                                                                                    |                                                                                                    |
|----|----------------------------------------------------------------------------------------------------|----------------------------------------------------------------------------------------------------|
|    | ICC Register                                                                                                    | Home Deshboard Bry information Cart EServices Dearch Register                                                                                |
|    | ← 🕞 Incorporation of VCC Form                                                                                                    | SAVE AS (                                                                                                    |
|    | ENTITY DETAILS     O MANAGER & AUDITOR DETAILS     O VCC OFFICER DETAILS                                                                                                    | O SUBSCRIBER DETAILS — O DECLARATION                                                                                                    |
|    | Entity Information Transaction No.                                                                                                    | Overall Proposed Name of VCC                                                                                                    |
|    | Type of VCC*                                                                                                    | URANGE VEZA VUC<br>Business Activity                                                                                                    |
|    |                                                                                                    | TRUSTS, FUNDS AND SIMILAR FINANCIAL ENTITIES (E.G. COLLECTIVE<br>PORTFOLIO INVESTMENT FUNDS (EXCLUDING THOSE WITH RENTAL INCOME))<br>(84300) |
|    | User-Described Activity Description TO START A                                                                                                    |                                                                                                    |
|    |                                                                                                    | 13/78                                                                                                    |
|    | Registered Office Address                                                                                                    | A Block-House No.                                                                                                    |
|    | Postal Code*                                                                                                    |                                                                                                    |
|    | address.<br>-Select 'Working Hours'.                                                                                                    | f format)                                                                                                    |
|    |                                                                                                    | Fort Resis                                                                                                    |
|    | CC Register                                                                                                    | Home Databased Bay Information Carl Elevinices States from                                                                                   |
|    | TO START A                                                                                                    | 13/78                                                                                                    |
|    | Registered Office Address                                                                                                    |                                                                                                    |
|    | Postal Coder<br>520802                                                                                                    | BiockHouse No.<br>802                                                                                                    |
|    | Street Name<br>TAMPINES AVENUE 4                                                                                                    | Building Estate Name<br>TAMPINES POLYVIEW                                                                                                    |
|    | 02.<br>2/3                                                                                                    | 412 3/5                                                                                                    |
|    | Working Hours Wenning Hours  Wenning Hours  At least 5 hours during ordinary business hours on each business day  At least 3 hours but less than 5 hours during ordinary business hours on each business day |                                                                                                    |
|    | Constitution<br>transformer                                                                                                    |                                                                                                    |
|    | File Name                                                                                                    | Type Size Speed Percent                                                                                                    |

| 9.                                                         | -Enter the financial year end date.                                                                                                    |  |  |  |
|------------------------------------------------------------|----------------------------------------------------------------------------------------------------|--|--|--|
|                                                            | -Select the financial year period.                                                                                                    |  |  |  |
|                                                            | -Click 'Next'.                                                                                                    |  |  |  |
|                                                            | Igency Webste Fort Resize K  <br>VCC Register & C C Register C C Register                                                                                                    |  |  |  |
|                                                            | Working Hours       *         Working Hours*       •         • At least 5 hours during ordinary business hours on each business day       •         • At least 3 hours but less than 5 hours during ordinary business hours on each business day       •         Constitution*       •         • Uncomp       •                                                                                                    |  |  |  |
|                                                            | TransforCart_NONUMBRELLA.pdf     Type     Size     Speed     Percent                                                                                                    |  |  |  |
|                                                            | Financial Year     Financial Year       Presence Year End (PYE /<br>14/05/2020)     Financial Year Period<br>12 months       Presence where a cell here day of the foot financial year of the VCC.     Presence where a cell are one of the sphere.                                                                                                    |  |  |  |
|                                                            |                                                                                                    |  |  |  |
| 10                                                         |                                                                                                    |  |  |  |
| 10.                                                        | -Enter the UEN/Name of Manager                                                                                                    |  |  |  |
| -Select your VCC's Manager under the 'Name of Manager List |                                                                                                    |  |  |  |
|                                                            |                                                                                                    |  |  |  |
|                                                            | 'CC Register     Image: Comparison of the second second seco |  |  |  |
|                                                            | O ENTITY DETAILS O ENTITY DETAILS O VCC OFFICER DETAILS O SUBSCRIBER DETAILS O DECLARATION                                                                                                    |  |  |  |
|                                                            | Manager of VCC  UENName Of Manager SURTUARU JHXXXVII/2THYS                                                                                                    |  |  |  |
|                                                            | Please indicate the wentume of the VOCY Manager Name Of Manager Lat SUHTILIAHU IHXXVIJUZTIHYS Presentation the most of the VOCY Manager                                                                                                    |  |  |  |
|                                                            | Manager which is a Registered Local Entity with an issued UEN UEN OF Entity UEN OF Entity T11L1550E SUHTIUARYU JHXXUYJJZTIHYS                                                                                                    |  |  |  |
|                                                            | Address of Principal Place of Business Please ensure the address of principal place of business of the manager is the same as the address in MAS Financial institutions Directory.                                                                                                    |  |  |  |
|                                                            | Postal Code Building Name<br>038983 676 SUNTEC CITY MALL<br>Block Insure Number                                                                                                    |  |  |  |
|                                                            | 3 TEMASEK BOULEVARD<br>Floor Number<br>04 Unit Number<br>04 521                                                                                                    |  |  |  |
|                                                            | 2/3     * Please provide address for the Plincipal Place of Business.                                                                                                    |  |  |  |

| 11. | Click on 'Add Auditor'                                                                                                    |                                                                                     | <b>*</b> 5 7 0                              |
|-----|----------------------------------------------------------------------------------------------------|-------------------------------------------------------------------------------------|---------------------------------------------|
|     | Postal Code<br>530441<br>Block House Number<br>441<br>Ploor Number<br>04<br>* Please provide address for the Principal Place of Business.<br>Auditor Details<br>Auditor's Nume<br>ADD AUDITOR                                                                                                    | Building Name<br>676<br>Street Name<br>HOUGANG AVENUE 8<br>Unt Number<br>231<br>273 | Home Databoard Buy Information Carl Ellerer |
|     | Accounting and Corporate Regulatory Authority - VCC Register                                                                                                    |                                                                                     | PREVIOUS                                    |
| 12. | <ul> <li>- Effer Name of Additor (corpo<br/>- Select your auditor under the</li> <li>- Click 'Submit'.</li> </ul>                                                                                                    | 'Name of Auditor List                                                               | t'                                          |
|     | C Register Add Auditor  Add Auditor  Amme of Auditor (coporate entry) CHRISTMASTIS LIMITED LIABILITY PARTNERSHIP  Mare Of Auditor (coporate entry) CHRISTMASTIS LIMITED LIABILITY PARTNERSHIP  UND of Auditor (coporate entry) T19LL00678  Postal Code Of9903  Steet Name ANSON ROAD  Level Od  Trensfer of Registraton Certificate | Bickhouse No.<br>10<br>BuldingEstate Name<br>INTERNATIONAL PLAZA<br>Unt<br>04       |                                             |

| 13. | Click 'Add VCC Officer' to appoint officers.                                                                                          |
|-----|----------------------------------------------------------------------------------------------------|
|     | VCC Register                                                                                                    |
|     | ← 😭 Incorporation of VCC Form                                                                                                    |
|     |                                                                                                    |
|     |                                                                                                    |
|     | VCC Officer Details                                                                                                    |
|     | Name of officer Identification No. Position Held in Entity                                                                            |
|     | V         USER 53000297J         Director           ADD VCC OFFICER                                                                   |
|     |                                                                                                    |
|     | PREVIOUS ···· NEXT CAN                                                                                                    |
|     | Accounting and Corporate Regulatory Authority - VCC Register                                                                          |
|     | eServices Buy Information Help Name Application Business Profile eService Step by Step eGuides                                        |
|     | VCC Incorporation         Extract         News and Events ID           Transfer of Danistration         Particular         Particular |
| 14. | -Select 'Identification Type' and enter identification number in<br>'Identification No'.                                              |
|     | O start (b s an tion and an (D s as a mist to a maxid s an Altamata Addus s'                                                          |
|     | -Select the option under 'Do you wish to provide an Alternate Address'.                                                               |
|     | -Enter 'Email address'.                                                                                                    |
|     | -Select 'Country Code/Region Code' and enter 'Mobile No'.                                                                             |
|     | A Singapore Communer Agency Website     DIZ///2 <sup>+</sup> VCC Register     C Register                                              |
|     | Edit VCC Officer X                                                                                                    |
|     | Kote: Personal Bio-Data is not required as this is taken from the relevant government agencies.                                       |
|     | NRIC(Citizen) • S3000297J                                                                                                    |
|     | Nalicyta per (modulemini dodinemi)<br>SINOAPORE CITIZEN USER S3000297.J                                                               |
|     | Do you want to provide an Atternate Address?<br>Ves  No, thanks.                                                                      |
|     | The following information is required for ACRA's administrative purposes.                                                             |
|     | Emai Addres"<br>MACDONALDDBAA@GMAIL.COM                                                                                               |
|     | Country/Region Code         Mobile No <sup>-</sup> Acc         SINGAPORE +65         *         84481222                               |
|     | eSe                                                                                                    |
|     | Name Soliciti CANCEL                                                                                                    |
|     | Collapse e:                                                                                                    |

| 15. | -Select 'Position Held in Entity'.                                                                      |
|-----|----------------------------------------------------------------------------------------------------|
|     | -Select 'is this individual director or qualified representative of the manager of the VCC?'.           |
|     | -Click 'Submit'.                                                                                        |
|     | Director, Secretary                                                                                     |
|     | SUBMIT CANCEL                                                                                           |
| 16. | Click 'Add Subscriber'.                                                                                 |
|     | Vgency Website Ford Resize: A VCC Register                                                              |
|     | Everyone Destribution of VCC Form  SAVE AS                                                              |
|     | ENTITY DETAILS · O MANAGER & AUDITOR DETAILS · O VCC OFFICER DETAILS O SUBSCRIBER DETAILS O DECLARATION |
|     | Subscriber Details                                                                                      |
|     | Mentilication No./UEN Name of Subscriber Email Address ADD SUBSCRIBER                                   |
|     | PREVIOUS ···· NEXT CANC                                                                                 |
|     | Accounting and Corporate Regulatory Authority - VCC Register                                            |
|     | eServices Buy Information Help                                                                          |
|     | VCC incorporation Extract News and Events C                                                             |
|     |                                                                                                    |

| 19. | -Select 'Subscriber Type'.                                                                                                    |  |  |
|-----|----------------------------------------------------------------------------------------------------|--|--|
|     | -Select 'Identification Type' and enter 'Identification No'.                                                                                                    |  |  |
|     | -Enter 'Email Address' and select 'Country Code/Region Code'.                                                                                                    |  |  |
|     | -Enter 'Area Code' if relevant and 'Mobile No.'                                                                                                    |  |  |
|     | -Click on 'Submit'.                                                                                                    |  |  |
|     | A Singapore Government Agency Website     bill /////     VCC Register     bill ////     bill ////     bill ////     bill ////     bill ////     bill ////     bill ///     bill ////     bill ////     bill /////     bill ////     bill ////     bill /////     bill /////     b |  |  |
|     | Add Share Subscriber       Image: Subscriber Type image: Subscriber Type image: Subscriber Type image: Subscriber Type image: Subscriber Type image: Subscriber Type image: Subscriber         Image: Subscriber Type image: Subscriber Type image: Subscriber                                                               |  |  |
| 20. | -Read the declaration and tick the boxes accordingly.                                                                                                    |  |  |
|     | -Click 'Finish'.                                                                                                    |  |  |
|     | ICC Register                                                                                                    |  |  |
|     | Peclaration I, User S3000297J declare that: I. User S3000297J declare that: I. To the best of my involvinge, the above-named proposed director(s) juster compliant with the prescribed factors in section 50(3) of the Variable Capital Companies Act to act as a director in that: I. To the best of my involvinge, the above-named proposed director of a VCC. financial institution or overseas institution has been satisfactory, including that hestite has not convicted of an offence, or is not currently the subject of a criminal multicle capital Companies Act to act as a director in that: I. To the best of my involvinge that above-named proposed director of a VCC. financial institution or overseas institution has been satisfactory, including that hestite has not convicted of an offence, or is not currently the subject of a criminal multicle capital campanies are specify the details:                                                                                                    |  |  |
|     | E E He She has not had an application to be a director of a VCC or financial institution rejected by the Registrar or Authomy.                                                                                                    |  |  |
|     | Fer She has not been removed by or directed to be removed by the Registrar or Authority, as the case may be, from his/her position as a director of a VCC or financial institution.                                                                                                    |  |  |
|     | He/She has not acted in a manner that adversely reflects on the commercial integrity or reputation of himselfherset, including whether the applicant has committed professional misconduct, breach of fiduciary duty, senious negligence or located, out the committed or followed the commission of professional misconduct, breach of fiduciary duty, senious negligence or breach of any requirements in relation to money laundering and tenorism financing, by some other person.                                                                                                    |  |  |
|     | 2. The above information submitted is true and correct to the best of my knowledge. I am aware I may be liable to prosecution if I submit any false or misleading information in this form.                                                                                                    |  |  |
|     | PREVIOUS FRUSSI                                                                                                    |  |  |

Incorporation of a New VCC

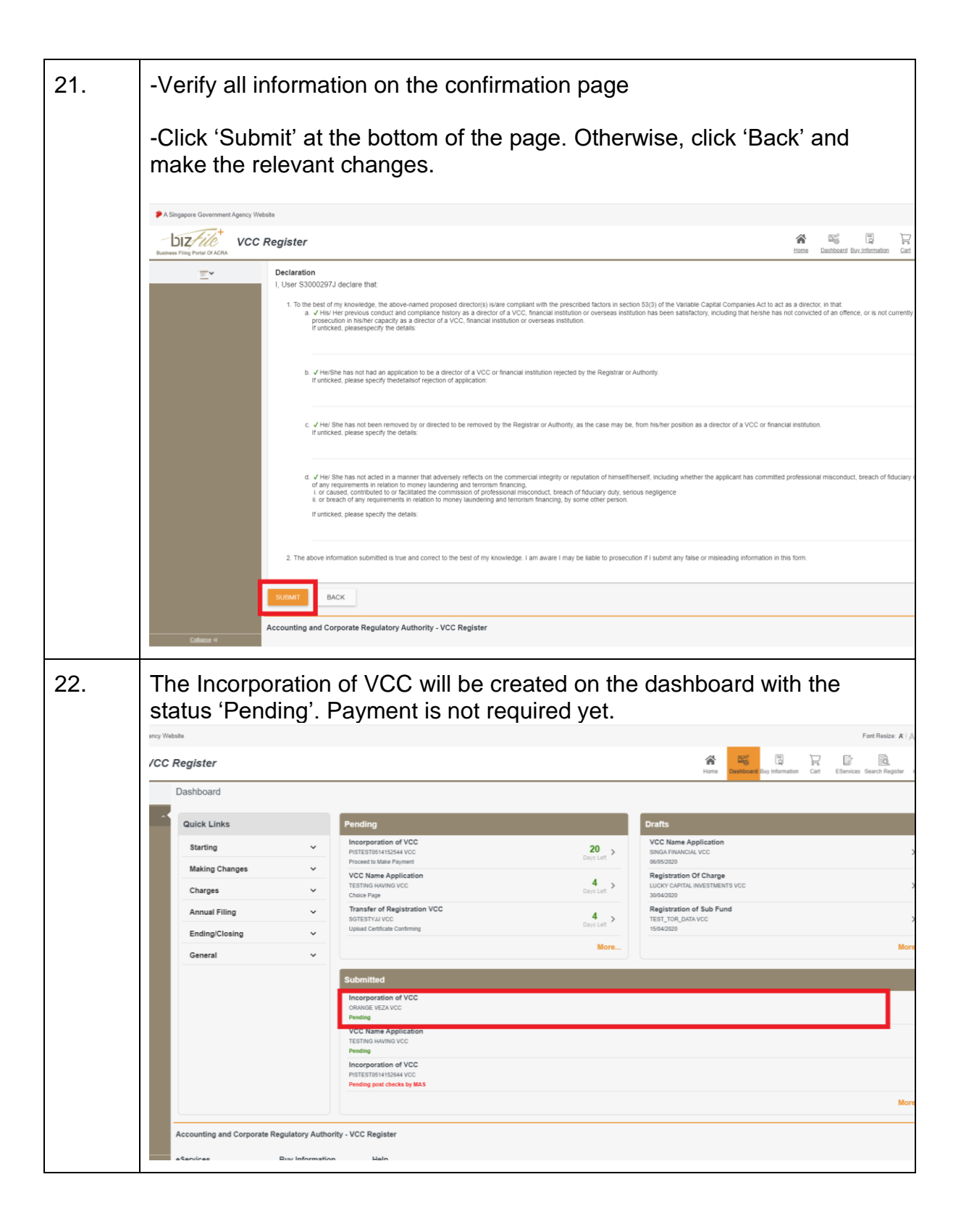

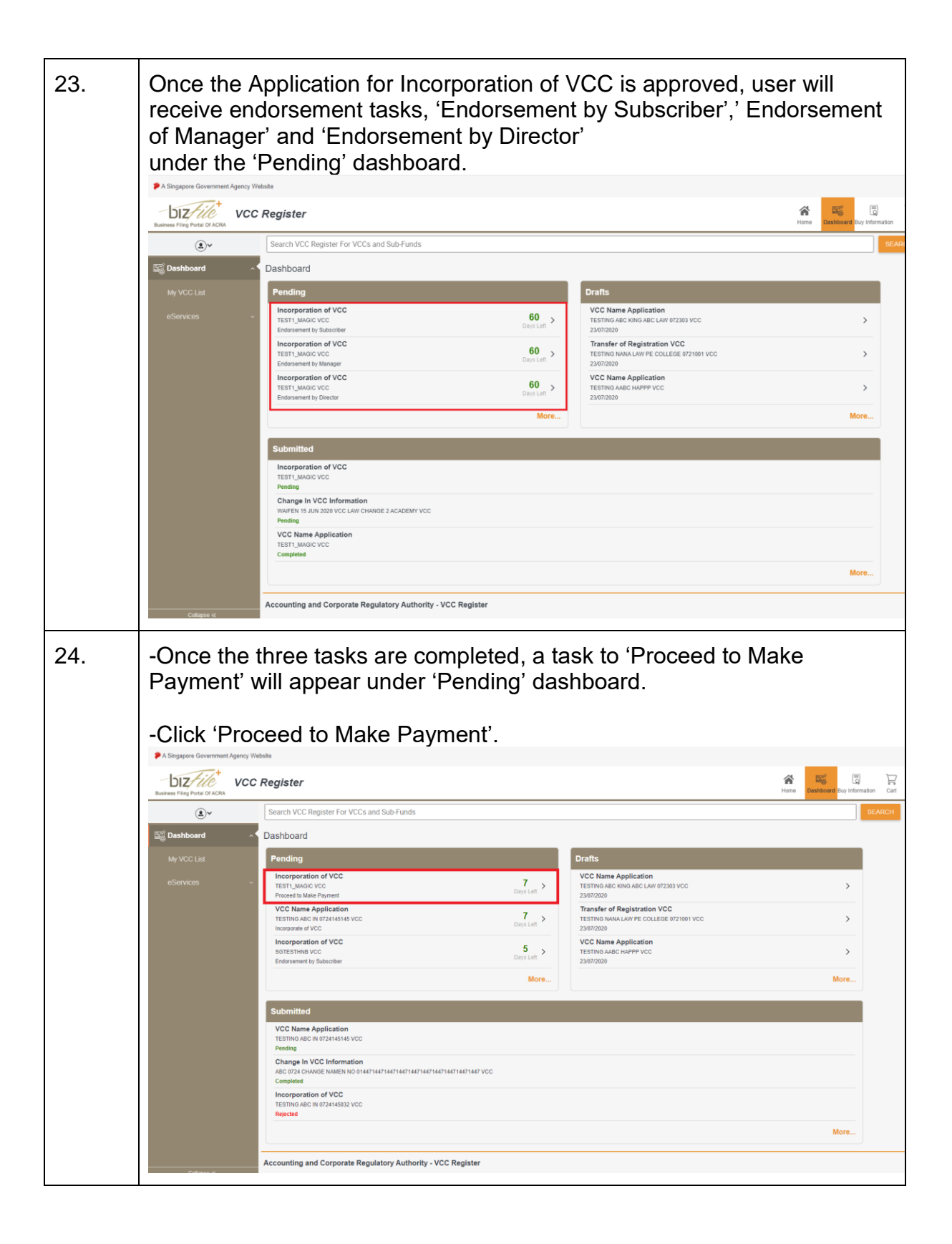

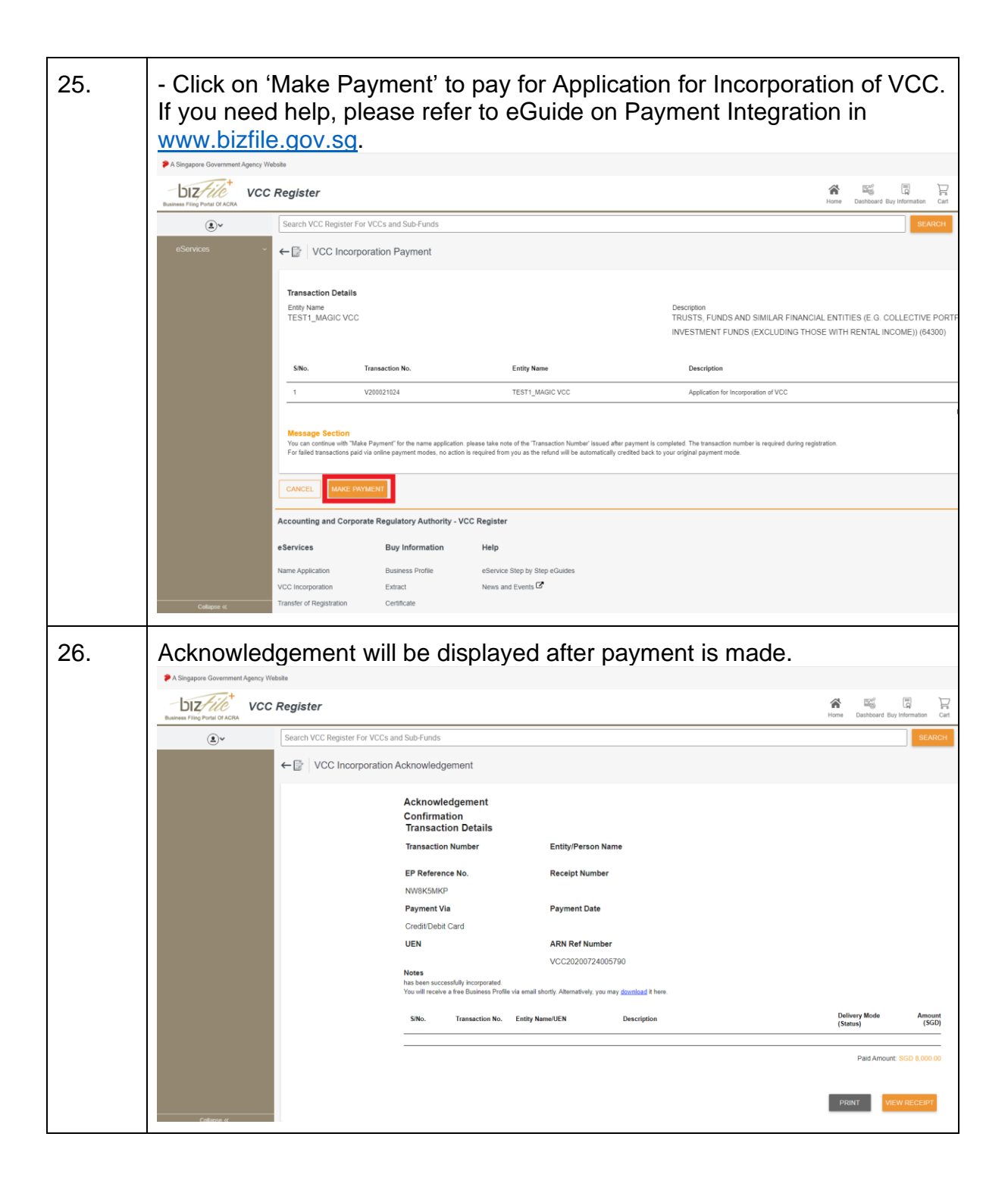